## EDITING YOUR PROFILE AND SELECTING THE ACTIVITIES YOU WISH TO PARTICIPATE IN

- 1) Go to the site https://www.peninsulanewcomers.com.
- 2) At the **home page** click on the Log in button on the top left of the screen.

## Peninsula Newcomers Club

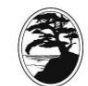

Welcoming women to our community since 1987

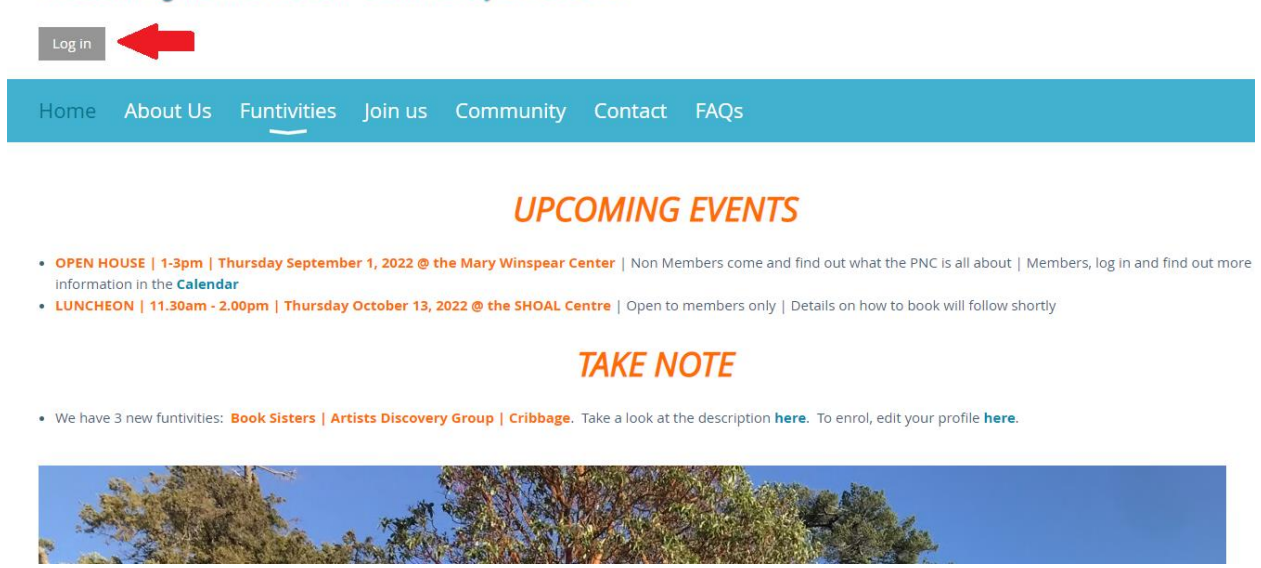

3) Either, Click on your name at the top left or the screen, or scroll down on the home page and you will see this box:

| My Profile/Activities<br>My Profile/Activities<br>PNC Calendar<br>My Event Registrations | My Profile/Activities   Image: Sympletic symplet   Image: Symplet symplet   Image: Symplet symplet   Image: Symple                                                                                                    | Memb     | er Quick Links (Requires login) |  |
|------------------------------------------------------------------------------------------|----------------------------------------------------------------------------------------------------|----------|---------------------------------|--|
| PNC Calendar                                                                             | Image: Second second second | *        | My Profile/Activities           |  |
| My Event Registrations                                                                   | My Event Registrations                                                                                                    | 5        | PNC Calendar                    |  |
| ing Event Registrations                                                                  |                                                                                                    | <b>A</b> | My Event Registrations          |  |

4) Click on My Profile/Activities.

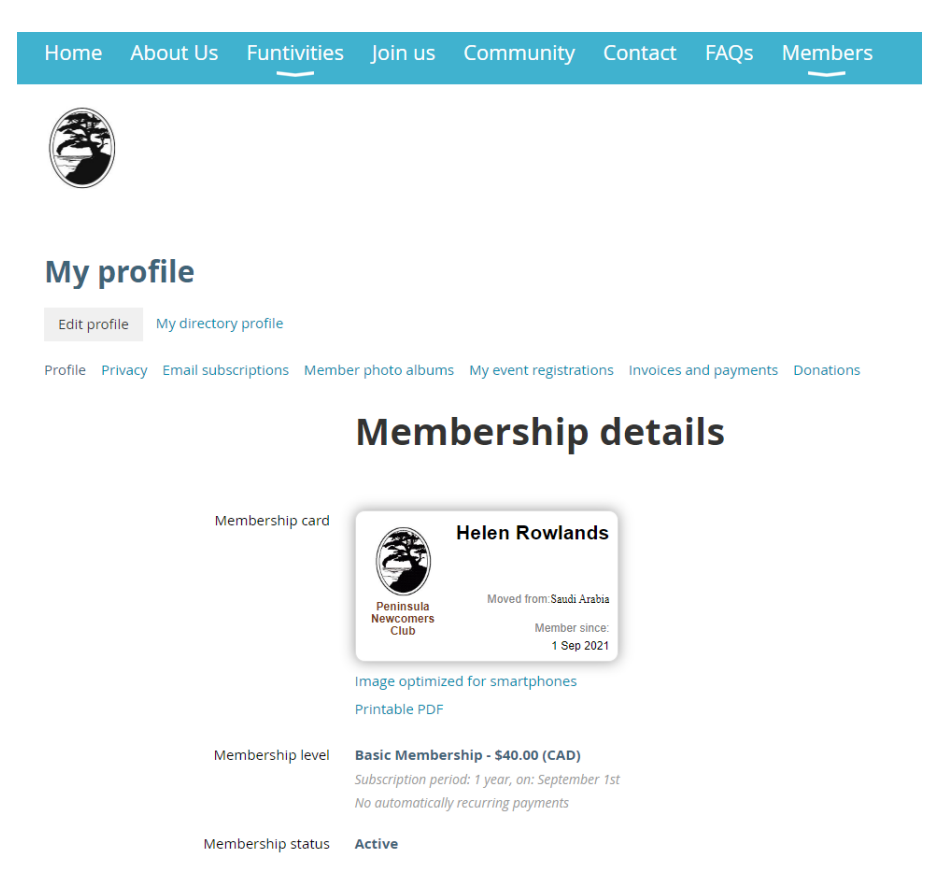

6) Scroll down and more information will be displayed.

## More information...

| PNC Privacy Statement           | I accept the terms and conditions of the attached file. Click here to review.                                                                                     |
|---------------------------------|----------------------------------------------------------------------------------------------------|
| Street Address                  | 11380 Chalet Road                                                                                                    |
| City                            | North Saanich                                                                                                    |
| Postal Code                     | v8l 5l9                                                                                                    |
| What is your birth month?       | February                                                                                                    |
| Partner's Name (if applicable)  | Paul                                                                                                    |
| PNC Waiver of Liability 2022-23 | $\checkmark$ I accept the terms and conditions of the attached file. Click here to review.                                                                        |
| Group participation             | Butchart Garden Walks<br>Coffee and Chat<br>Couples Connecting<br>Cribbage<br>Knowledge & PBS Network Group<br>Monday Hiking Group<br>Movie Club<br>Wine & Appies |

New field

7) If you wish to update/edit that information scroll up to the top of the screen and select Edit profile.

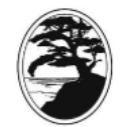

## My profile

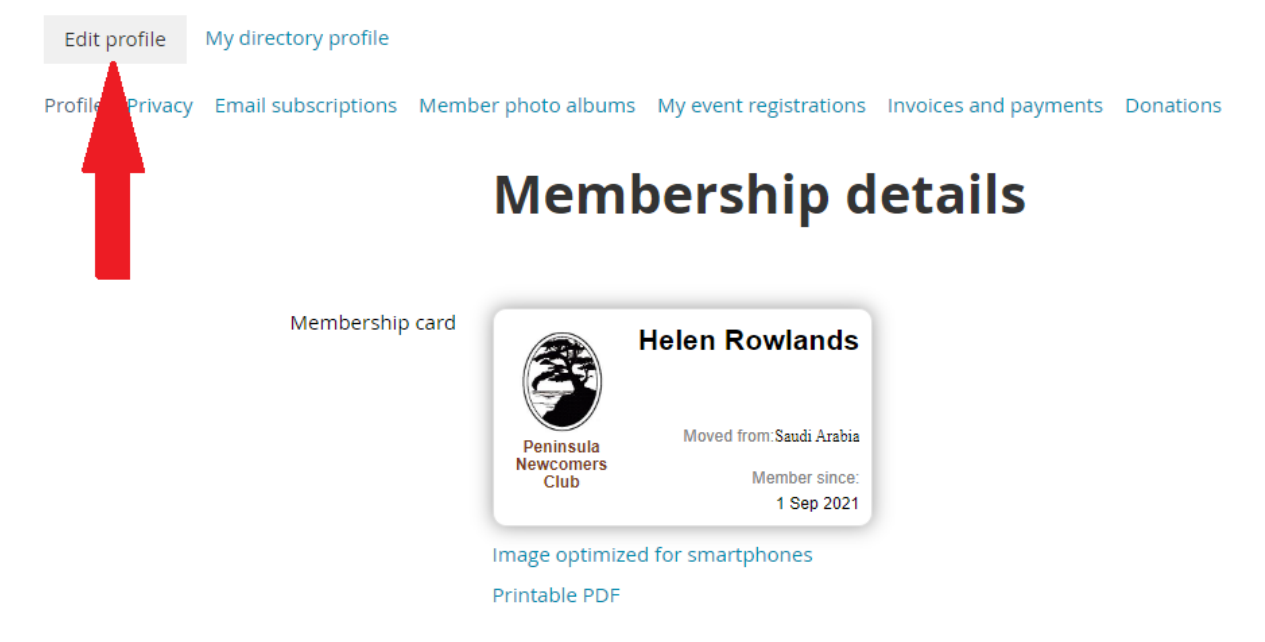

This will give you all of your personal details and at the very bottom a list of the available groups. Select the box next to the activity you wish to participate in.

Group participation 🛛 1. FIRST YEAR MEMBER EVENTS 🗌 American Mahjong Artist Discovery Group Book Sisters Butchart Garden Walks Coffee and Chat Convenors Couples Connecting Cribbage Executive PNC Members Garden Explorers Guess Who's Coming to Dinner? 🗌 Kitchen Bridge Knowledge & PBS Network Group Monday Hiking Group Movie Club Non Fiction Book Club Virtually Connected

- Waterfront Walkers
- Welcome Committee
- Wine & Appies

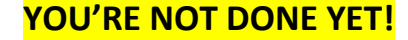

Don't forget to Save

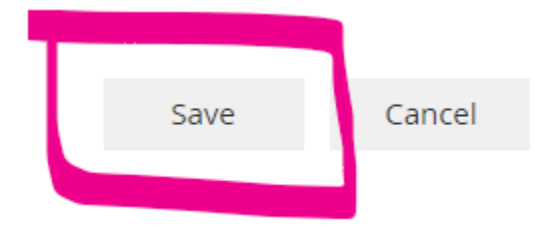

8) You can also update your profile in three other ways:

- Under the Members tab the first option is **My Profile/Activities**. Click that and it will take you to a page with a button. Select it and you will be taken to your Membership page. Follow the instructions above.
- Click on the Join Us button. There is an option to edit your profile at the bottom of the screen if you are a member. Then follow the instructions above.
- It is possible to update your profile via the Wild Apricot app if you have downloaded that onto your device. Just click on the 3 dots to the right of your name and click 'edit profile'. Then scroll down to the wording in blue 'group participation'. You then have the option to edit/add your selection.